Parsisiųskite "Glofox" programėlę paspaudę ant "App Store" arba "Google Play Store" ikonos.

Taip pat galite tiesiog paspausti šią nuorodą per telefona: <u>App Store</u> <u>Play Store</u>

"Glofox" programėlę galite parsisiųsti ir ieškant tiesiogiai per app/play store. Įveskite "Glofox" į paiešką ir pasirinkite programėlę su šiuo logo:

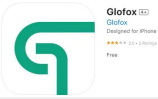

10:48

info@hotflow.lt +370 678 02 019 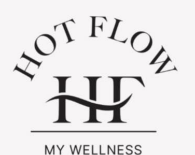

#### Naudingi puslapiai

Sąlygos ir taisyklės Kaina Rezervacija Kontaktai

Parsisiųskite Glofox programėlę užsakymų tvarkymui, pasirinkdami HotFlow!

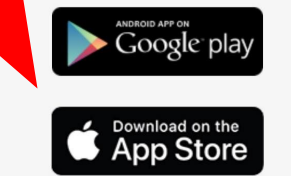

Visos teisės saugomos © 2023 HotFlow.lt

hotflow.lt

### Atidarius App/Play Store, spauskite parsisiųsti (download).

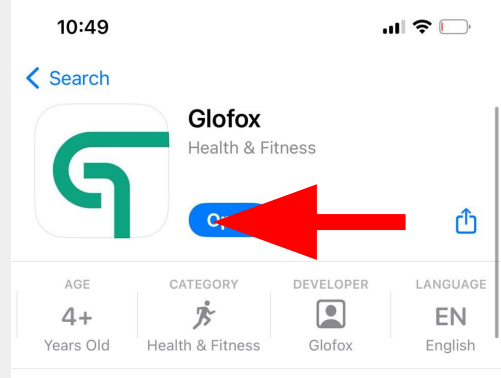

#### What's New

Version History

Version 8.3.3

2w ago

Fixed calendar permissions. You should now be able to add the classes you book to your calendar. Sorry about that!

#### Preview

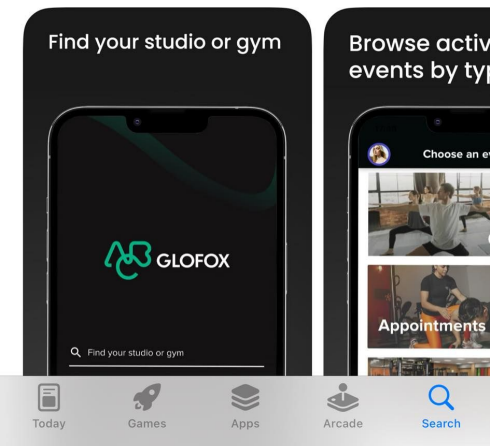

Parsisiuntę programėlę, atsidarykite ją paspaudę "Open". Programėle taip pat turi atsirasti ant Jūsų telefono pradžios ekrano, galite atidaryti ir per ten.

Įėję į programėlę, pasirinkite mūsų studiją ("HotFlow", Vilnius, Lithuania)

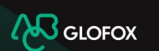

.ul 🗢 🕞

#### Q Hotflow

08:21

#### HotFlow

Vilnius, Lithuania

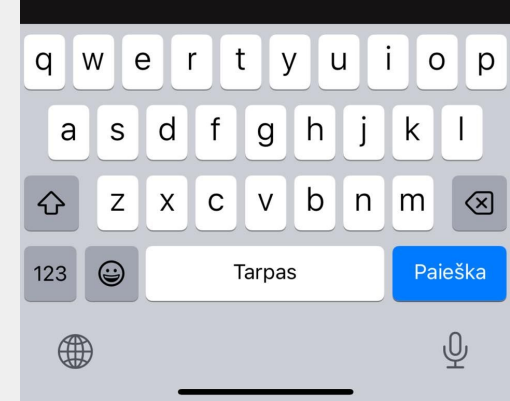

Prisijunkite, jeigu jau sukūrėte paskyra mūsų internetiniame puslapyje. Jeigu ne – spauskite "Register" programėlės

apačioje, dešinėje.

08:21

<

Forgot Password

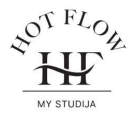

YOUR EMAIL

YOUR PASSWORD

SHOW

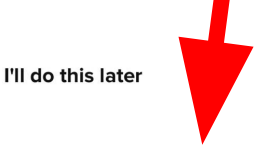

Don't have an account? Register

Įveskite savo el-paštą bei sukurkite slaptažodį. Jis turi būti ne trumpesnis, nei 8 simboliai, turėti bent 1 skaičių, bent 1 specialųjį simbolį ir turėti bent 1 mažąją ir didžiąją raidę.

| 08:21       |         | ul 📚 🅞 |
|-------------|---------|--------|
| <           | St FLOR |        |
| YOUR EMAIL  |         |        |
| CHOOSE A PA | ASSWORD |        |
|             |         | SHOW   |
|             |         |        |

Passwords must include at least one upper case letter, one lower case letter, one number, one special character and be more than 8 characters long

Įveskite savo vardą ir pavardę.

| 0 | 8 | : | 2 | З |
|---|---|---|---|---|
| - | - |   | - | - |

<

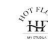

YOUR FIRST NAME

YOUR LAST NAME

Įveskite savo kontaktinį numerį bei gimimo datą.

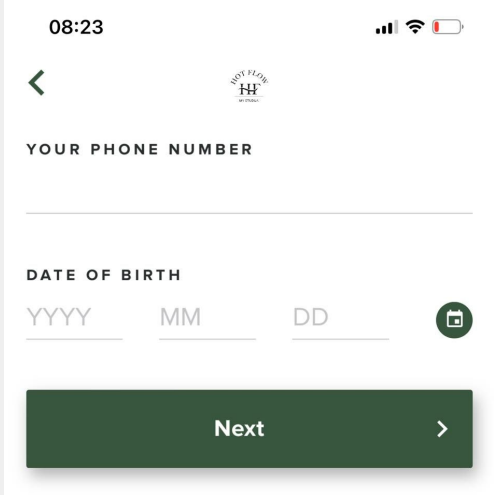

Varnele pažymėkite, jei norėtumėte iš mūsų sulaukti specialių pasiūlymų. <

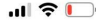

20'S FL

Would you like to be kept informed about upcoming events and promotions?

Yes, I consent to receiving marketing emails about upcoming events and/or promotions that may be of interest to me.

Yes, I consent to receiving SMS texts to the mobile number that I provide about upcoming events and/ or promotions that may be of interest to me.

Next

>

Susipažinkite su mūsų klubo taisyklėmis. Tik su

mūsų klubo taisyklėmis. Tik su jomis sutikus ir pasirašius galėsite naudoti mūsų paslaugomis. Jas galite rasti ir mūsų svetainėje <u>www.hotflow.lt</u>.

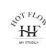

## **Studio Waiver**

electronic-agreeme...

Change language 🔻

- 3. Bendrové nestbylen Klentuí dél Bendrovés tekisamu pasiaugu Klento sveikata bei gryvbei padaryots tiek turtinés, tiek neturtinés žalos, neprékausomai nuo to, ar ši žala atisrado dél Bendrovés ar jo darbuotojų kaltės. Klentas patvirtina, kad je buvo tinkamai informuotas bei živo ir supartai, kad Bendrové ir jo darbuotojų kaltės glęsto rekalvavimu, Tasiyklu, Bendrovés pernosňa unudrymu.
- 4. Jegu Kube ivykus nelaimingam atstikimu, kurio metu yan surindoma Kiento svekata, Kientas atsiako kviesti gretaja medicinos papaba atsi passiahna ki atvikatant gretaja medicinos papaba atsi anba atvykus gretajai medicinos pagabal atsisako, kad jam būtų sutekta pagaba, tokiais atvejais Kientas atsako už visą dėl to patirtą žalą.

7. BAIGIAMOSIOS NUOSTATOS

- Bet kokius ginčus šalys sieks spręsti talkiai, tačiau jei ginčo nepavyktų išspręsti, Klientas turi teisę kreiptis į Valstybinę vartotojų teisių apsaugos tamybą (Vilniaus g. 25, Vilnius, www.vvtat.lt.), užpidyti prašymo formą EGS sistemoje http?ice.suropa.su.dvf arba tiesiogiaiį komptentningą teismą.
- Bendrové turi telsę be atskiro išankstinio Kliento sutikimo, informavus Klientą raštu, perleisti savo telses bei pareigas, kylančias iš šių Taisyklių, bet kuriam trečiajam asmeniu, jelgu telsių ir pareigų perleidimo metu nesumažinamos šiomis Taisyklėmis Klientu sutekiamos teisės.
- 3. Kelötnis Bendrovés paslaugoms ar (r) jų tekimu, Bendrovė turi teisę keisti ir etnavjinti Taisykles. Rekonenduojame regulariai apslantyti Svatianije ir periodiškai peržiirėti Bendrovės Taisykles. Bendrovei atikus esminus šu Taisyklų pakelimai įsgalioja po jų paskebimo Svetainėje ir taikomi tik tiems užsakymams, kuriuos Jula atleiate po Taisyklų pakelimi.

Taisyklés primtos: 2023 m. sausio 1 d.

Taisyklės paskutinį kartą atnaujintos: 2023 m. Lapkričio 26 d.

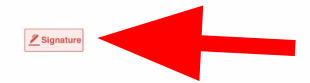

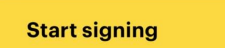

## Įveskite parašą, ir po to spauskite "accept and sign"

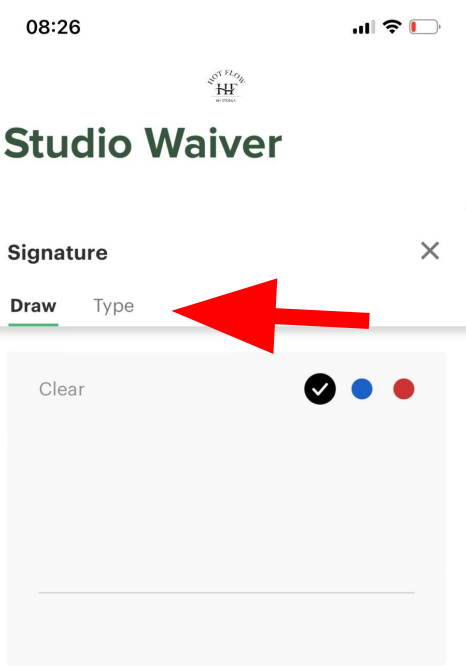

I understand that PandaDoc uses my name, email address and limited information will be used to complete the signature process and to enhance the user experience. To learn more about how PandaDoc uses information, please see our Privacy Policy. By signing this document with an electronic signature, I agree that such signature will be as valid as handwritten signatures and considered originals to the extent allowed by applicable law.

To make your signature valid, please use at least alphanumeric characters or continue signing.

Cancel

Accept and sign

Prisijungus, yra keli esminiai langai kuriuos naudosite. 1) Jūsų profilis ir nustatymai 2) Grafikas 3) Jūsų rezervacijos 4) Narystės bei kreditai pardavimui

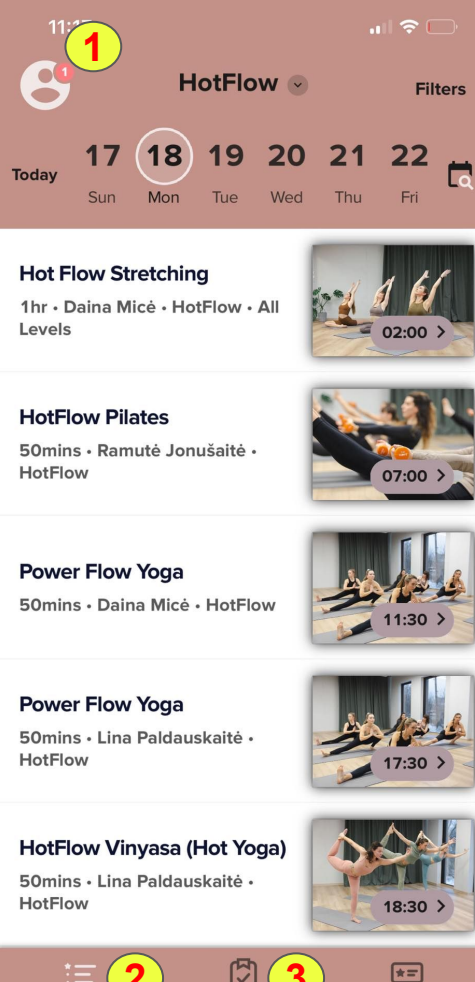

Membership

## Timetable

Jūsų profilis ir nustatymai pagrindinės funkcijos 1) Profilio redagavimas 2) Narysčių pirkimas 3) Kredity pirkimas 4) Dokumentu pasirašymas - jei matote raudona skaičiuką, yra nepasirašytų dokumentu 5) Pranešimai apie mokėjimus ir rezervacijas 6) Mokėjimų nustatymai bei istorija

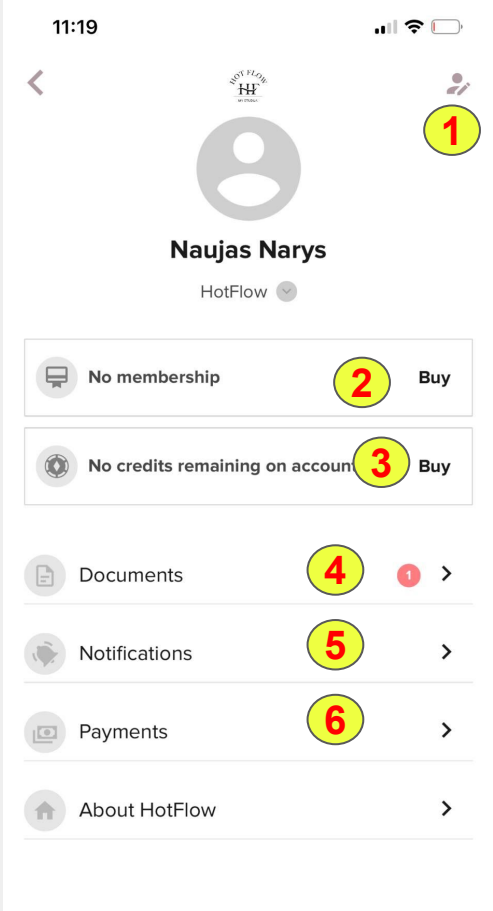

Log out App Version 8.3.2v338

Grafikas (Timetable) - pagrindinės funkcijos 1) Datos pasirinkimas/ paieška 2) Studijos pasirinkimas (jei norite rezervuoti **MyPilates** užsiėmimus) 3) Filtravimas

Treniruotę pasirinkite ant jos paspaudę; viską padarius teisingai, gausite patvirtinimą

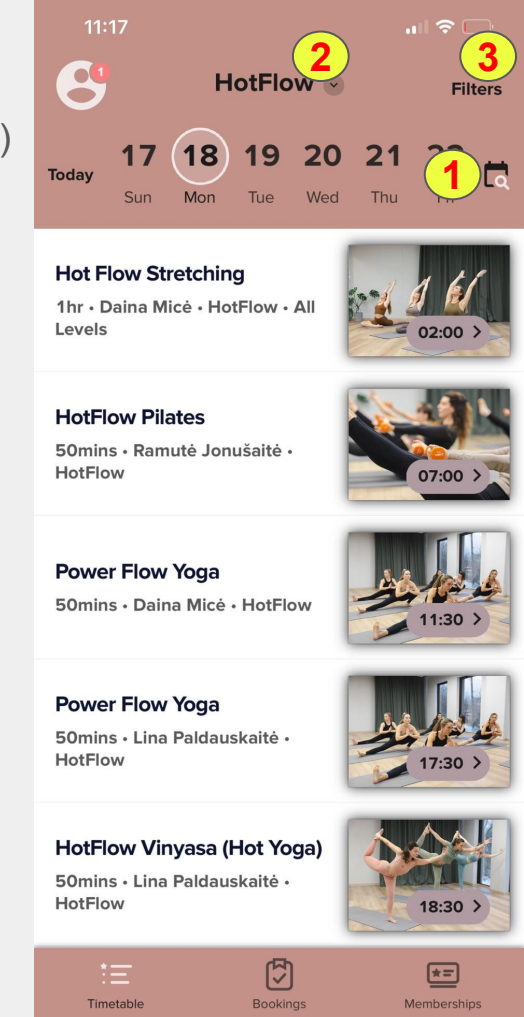

Jūsų rezervacijos (Bookings) pagrindinės funkcijos 1) Esamos rezervacijos 2) Jūsų laukiančiųjų sąrašo rezervacijos 3) Praeities rezervacijos

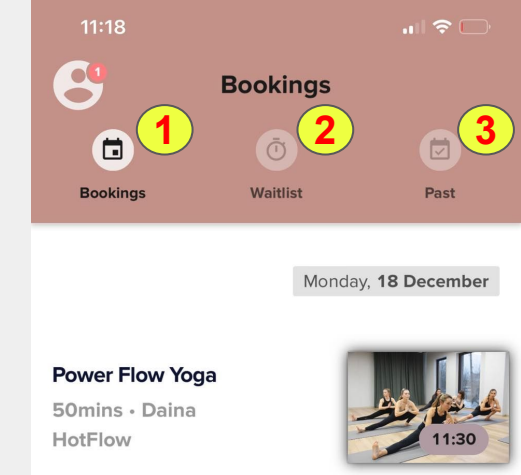

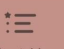

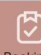

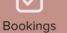

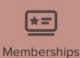

Timetable

Narystės bei kreditai pardavimui (Memberships) pagrindinės funkcijos 1) Buy memberships - narysčių, kurios atsinaujina kas mėnesį, pirkimas 2) Neatsinaujinančių kreditų pirkimas

| 11:18                              |          |             |  |  |  |
|------------------------------------|----------|-------------|--|--|--|
| 8                                  | Credits  |             |  |  |  |
| <b>1</b>                           |          |             |  |  |  |
| Buy Me                             | mbership | Buy Credits |  |  |  |
| 1 Kartas / 1 Visit                 |          |             |  |  |  |
| TOTAL                              | PRICE    |             |  |  |  |
| 1                                  | €15      |             |  |  |  |
| Buy this credit pack               |          |             |  |  |  |
| 5 Kartai (14.0€/kartas)/ 5 Visits  |          |             |  |  |  |
| TOTAL                              | PRICE    |             |  |  |  |
| 5                                  | €70      |             |  |  |  |
|                                    |          |             |  |  |  |
| Buy this credit pack               |          |             |  |  |  |
|                                    |          |             |  |  |  |
| 10 Kartų (13.9€/kartas)/ 10 Visits |          |             |  |  |  |
| TOTAL                              | PRICE    |             |  |  |  |
| 10                                 | €139     |             |  |  |  |
| :=<br>Timetable                    | Bookings | Memberships |  |  |  |